# PayDirect Cards Pocket Integration

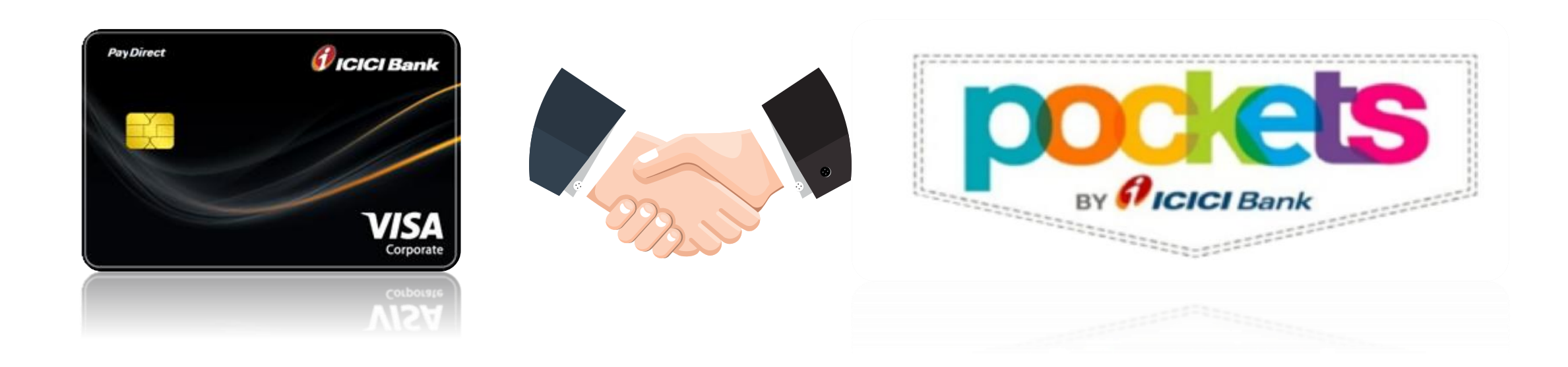

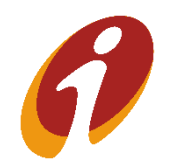

# PayDirect Card Management journey in Pockets App

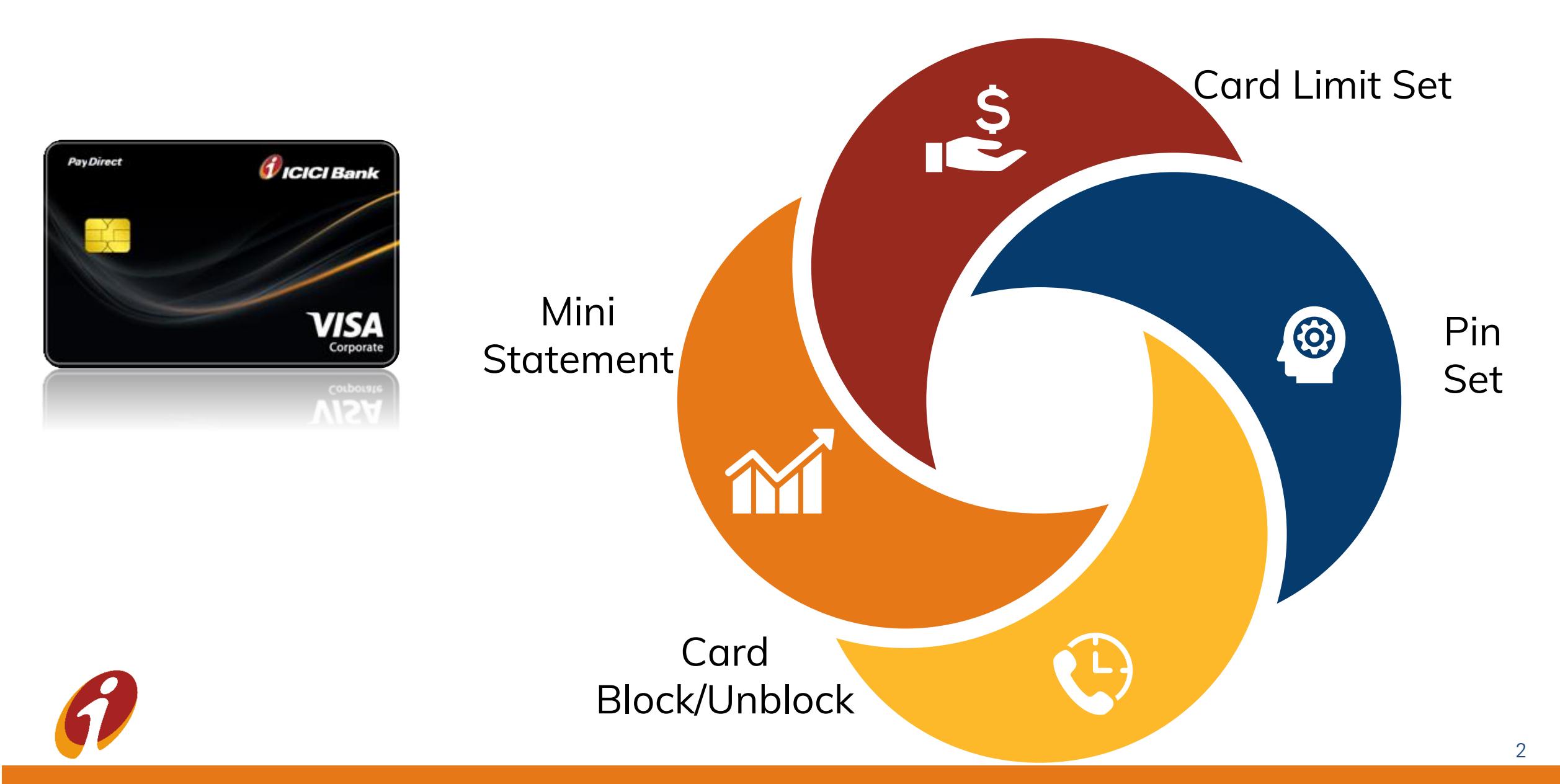

## Pockets App – PayDirect Cards Journey – Login Page

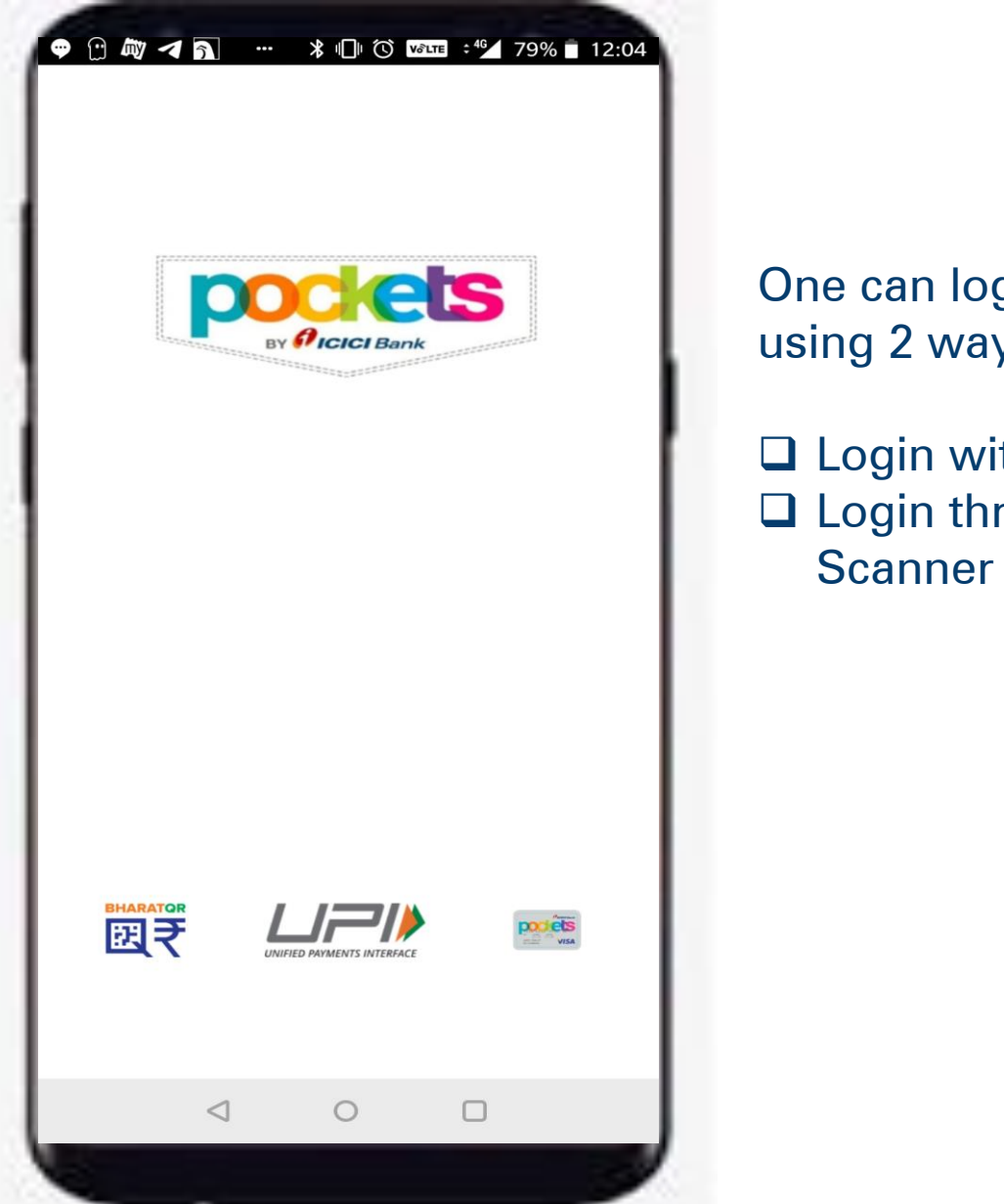

One can login to Pocket app by using 2 ways

 Login with MPIN
Login through Fingerprint Scanner

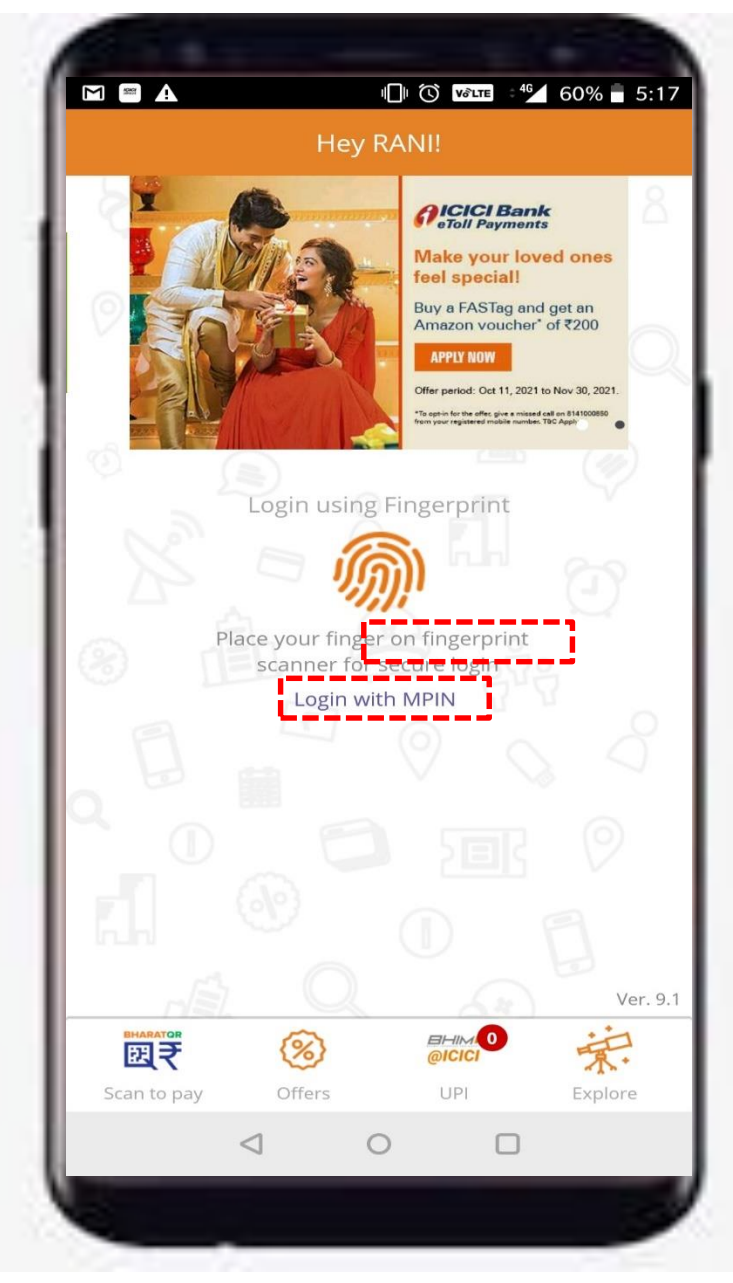

## Pockets App – PayDirect Cards Journey – Home Page

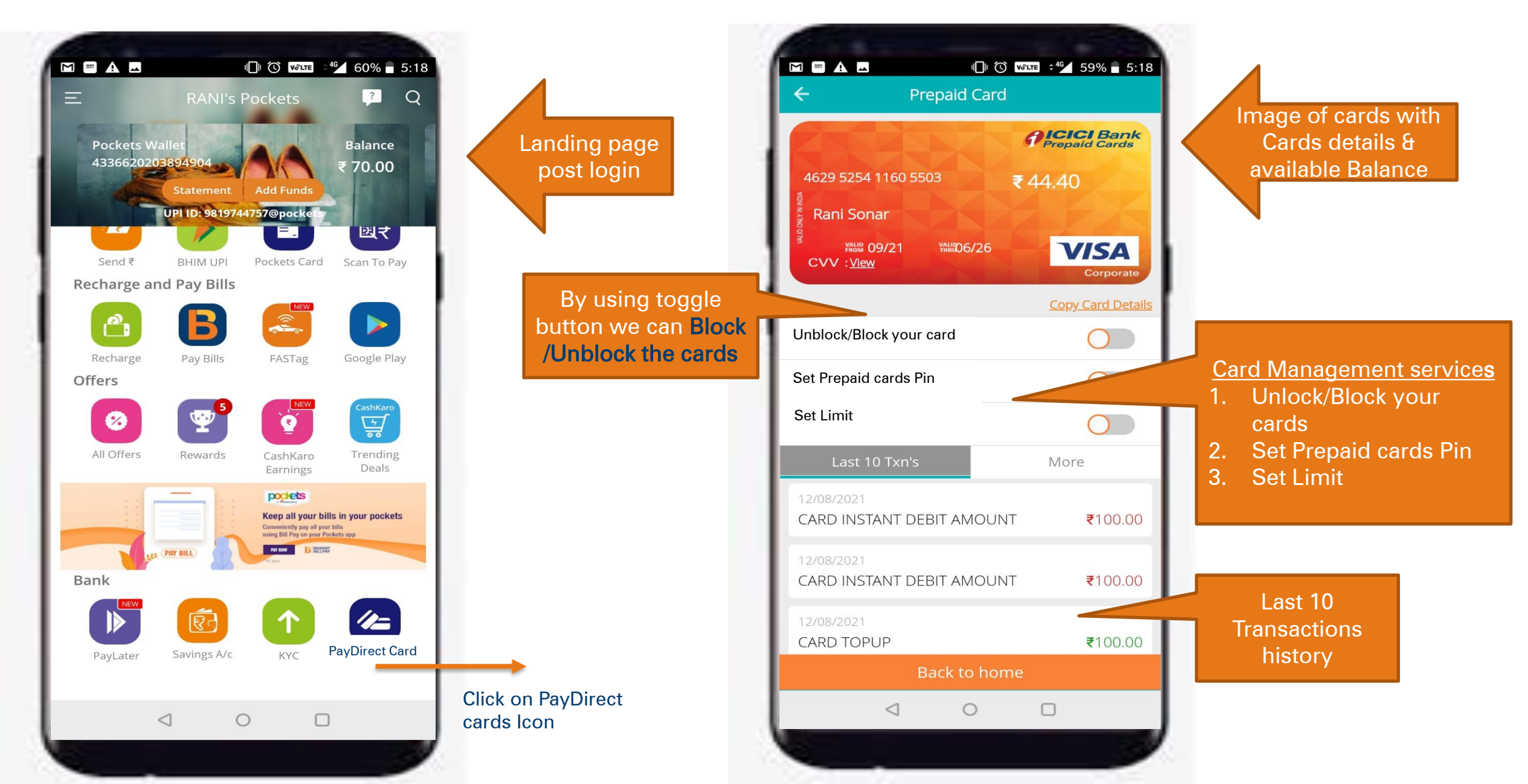

# Pockets App – PayDirect Cards Journey – PIN Set

![](_page_4_Picture_1.jpeg)

# Pockets App – PayDirect Cards Journey – Limit Setting

![](_page_5_Picture_1.jpeg)

# PayDirect Cards Fund Management through Pockets App

![](_page_6_Figure_1.jpeg)

![](_page_6_Figure_2.jpeg)

#### Flow chart for new features...

![](_page_7_Figure_1.jpeg)

![](_page_7_Picture_2.jpeg)

#### Pockets App – Add Pocket card in to beneficiary's account

![](_page_8_Figure_1.jpeg)

![](_page_8_Picture_2.jpeg)

## Pockets App – Add Pocket card in to beneficiary's account

![](_page_9_Picture_1.jpeg)

## **Pockets App – Beneficiary's account addition is sucessful**

![](_page_10_Figure_1.jpeg)

## Pockets App – Fund transfer to Pocket cards/ wallet from PD

![](_page_11_Figure_1.jpeg)

![](_page_11_Picture_2.jpeg)

# Pockets App – Fund transfer to Pocket cards/ wallet from PD

![](_page_12_Figure_1.jpeg)

# Pockets App – Enjoy... New mode of transaction

![](_page_13_Figure_1.jpeg)

![](_page_13_Figure_2.jpeg)

![](_page_14_Picture_0.jpeg)

![](_page_14_Picture_1.jpeg)